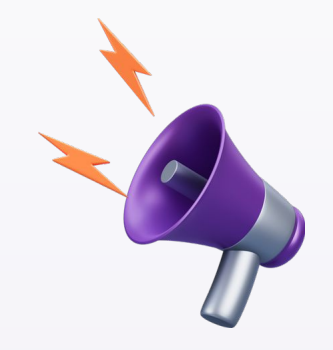

# ไม่อนุญาตให้เข้าใช้งานระบบ

## นอกระยะเวลาซ้อมสอบ

## โปรดติดตามรายละเอียด

วันและเวลาที่เข้าใช้งานระบบซ้อมสอบ

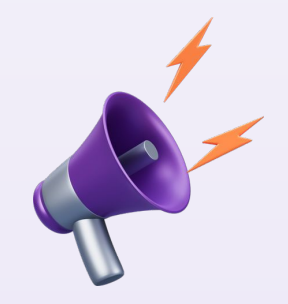

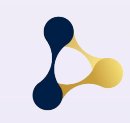

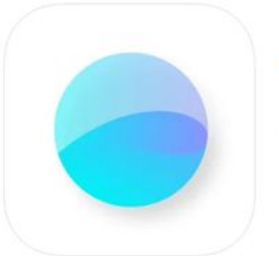

Exam Pod (4+) Chulalongkorn University ออกแบบบาสำหรับ iPad

WS

## Exam via Exam Pod

Exam Pod application is available on App Store.

#### You can download **Exam Pod** via this QR code

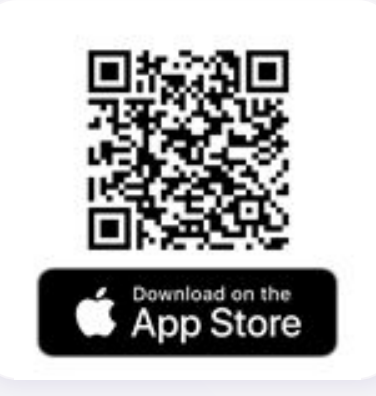

This application includes a lock screen function.

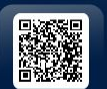

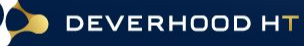

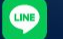

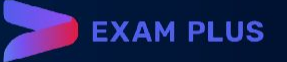

## วิธีเตรียมอุปกรณ์ iPad ก่อนเริ่มใช้งานแอปพลิเคชัน

- แบตเตอรี่มากกว่า 70% และใช้งาน iPadOS 15.1 17.7.2 หรือ 18.1 ขึ้นไป \*หลีกเลี่ยงการใช้งานด้วย iPadOS 18.0.1\*
- Restart iPad เพื่อเริ่มการทำงานใหม่ และ เคลียร์ทุกแอปพลิเคชันที่เปิดค้างอยู่
- ILI เปิดโหมดห้ามรบกวน (Do Not Disturb) รูปพระจันทร์เสี้ยว
- 🖵 🛛 <u>เปิด</u>โหมดเครื่องบิน (Airplane mode) และ<u>เปิด</u> Wi-Fi
- ปิ ปิดโหมดประหยัดพลังงาน (Low Power Mode)
- ปิดการใช้งานเครื่องตามที่กำหนด (Guided Access)

|               | Batter                                                                                                    | /                                                                                       |  |  |  |  |  |
|---------------|----------------------------------------------------------------------------------------------------|-----------------------------------------------------------------------------------------|--|--|--|--|--|
| Battery Perce | lattery Percentage                                                                                                |                                                                                         |  |  |  |  |  |
| Low Power M   | ode                                                                                                    |                                                                                         |  |  |  |  |  |
| )             | < ข้อนกลับ การใช้งานเค                                                                                            | ารื่องตามที่กำหนด                                                                       |  |  |  |  |  |
| ,             | การใช้งานเครื่องตามที่กำหน                                                                                        | я О                                                                                     |  |  |  |  |  |
|               | การใช้งานเครื่องตามที่กำหนดจะทำให้<br>ควบคุมว่าใช้คุณสมบัติอะไรได้บ้าง ใน<br>ปุ่มโฮมสามครั้งในแอปที่คุณต้องการใช่ | iPad อยู่ในโหมดแอปเดี่ยว และชวยเหคุณ<br>การเริ่มการใช้งานเครื่องตามที่กำหนด ให้กด<br>ช้ |  |  |  |  |  |

Do Not Disturb

## วิธี <u>ปิด</u>การใช้งานเครื่องตามที่กำหนด (Guided Access)

1. เข้าไปที่การตั้งค่า (Settings)

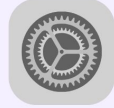

2. เลือกเมนู "การช่วยการเข้าถึง (Accessibility)" 3. เลือก "การใช้งานเครื่องตามที่กำหนด (Guided Access)"

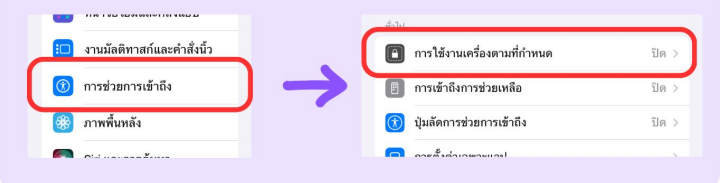

#### **4. <u>ปิด</u>การใช้งาน "การใช้งานเครื่องตามที่กำหนด"** ให้เป็นดังรูป

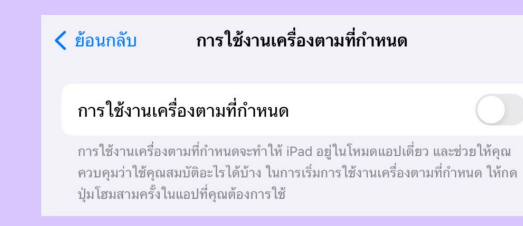

### วิธี <u>ปิด</u>โหมดประหยัดพลังงาน

### (Low Power Mode)

1.ไปที่ตั้งค่า

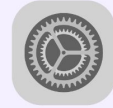

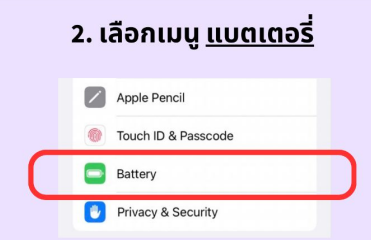

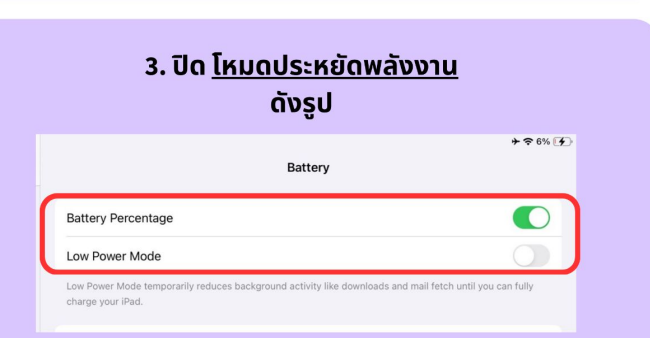

|            |                   | Exam Po | od |  |
|------------|-------------------|---------|----|--|
| Examinatio | n Center 💍 reload | v 1.7   |    |  |
| rsu        |                   |         |    |  |
| chula      |                   |         |    |  |
| cpird      |                   |         |    |  |
| mdcu       |                   |         |    |  |
| medcmu     |                   |         |    |  |
|            |                   |         |    |  |

LINE

## Step to lock screen

After entering Exam Pod app, you will find this window.

Step to lock the screen:

Click your organization tab.

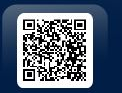

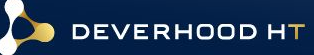

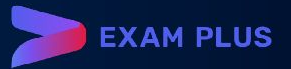

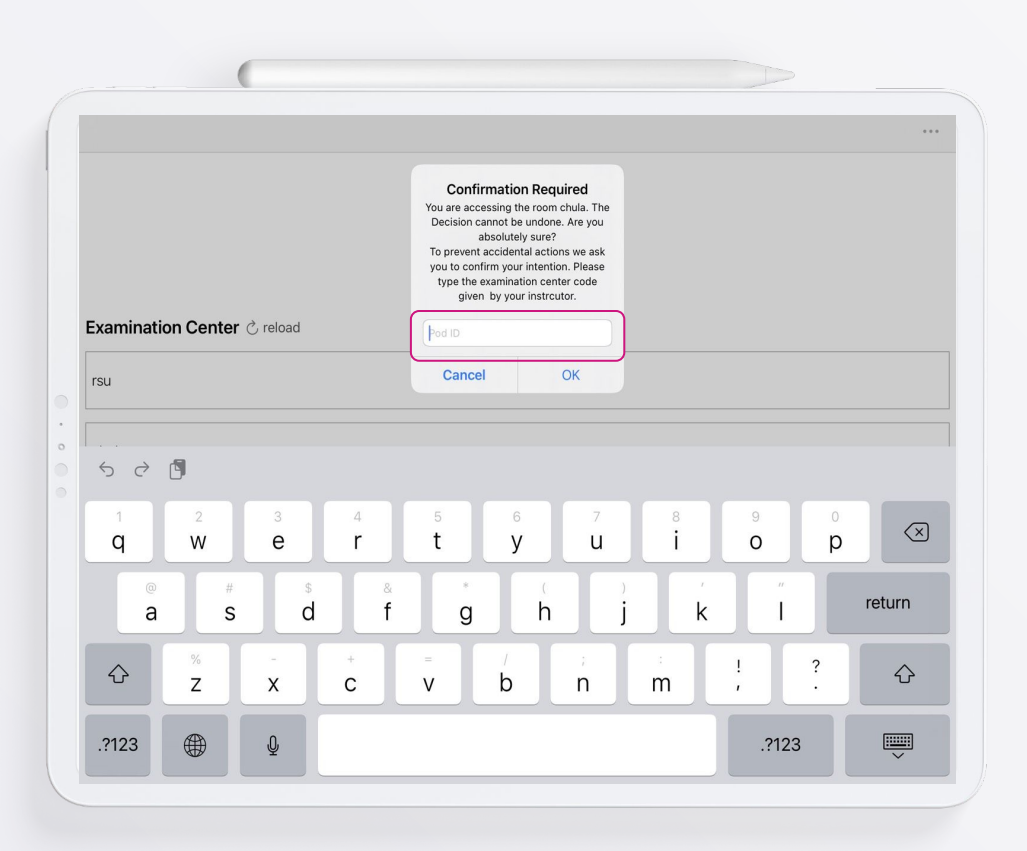

## Step to lock screen

After entering Exam Pod app, you will find this window.

#### Step to lock the screen:

Enter your organization passcode.

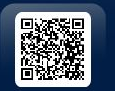

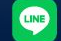

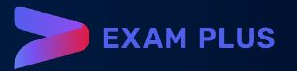

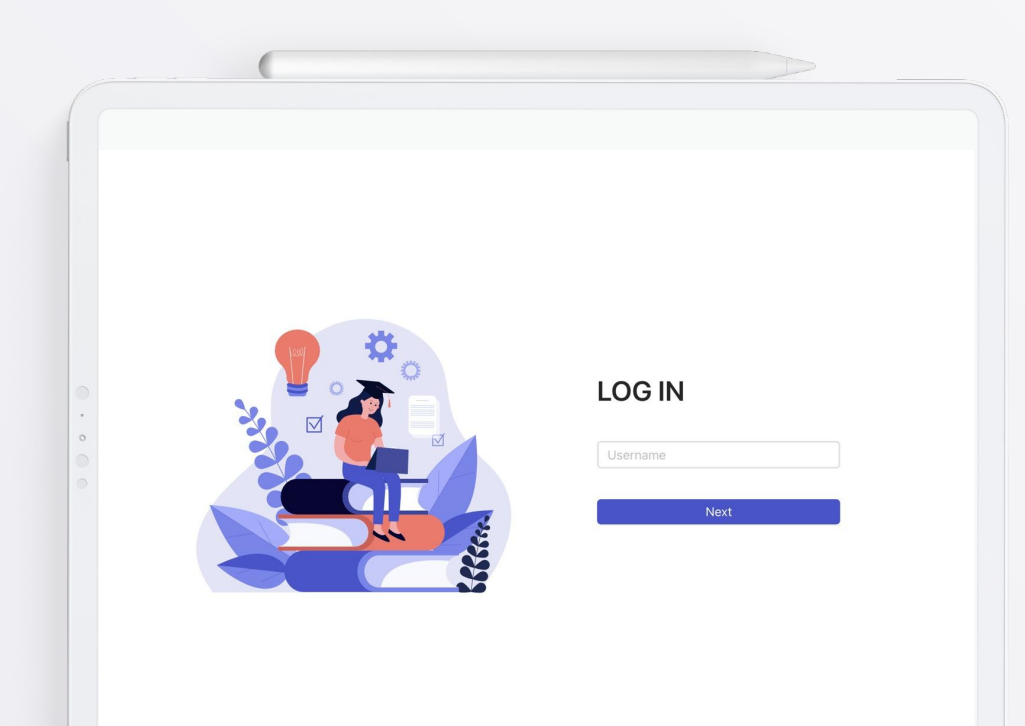

LINE

# Step to login and select examination.

After locking your screen, you will go to login page.

#### Step to login:

Enter your student ID and then click NEXT.

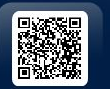

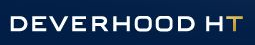

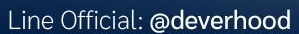

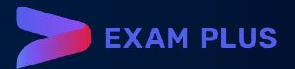

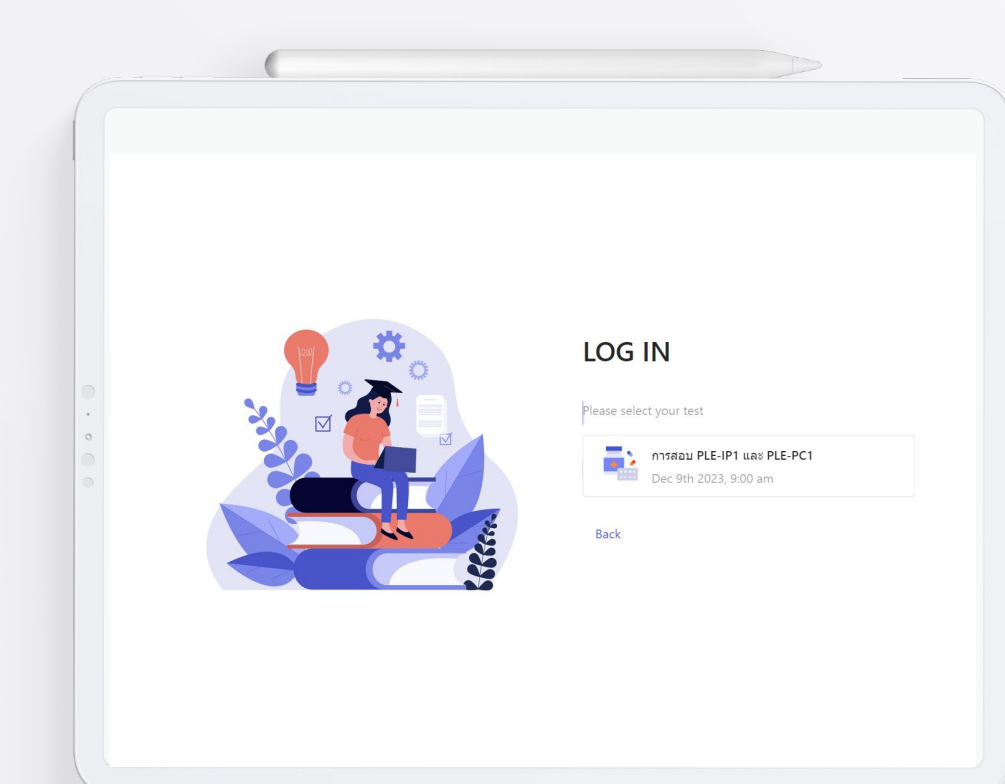

LINE

# Step to login and select examination.

After locking your screen, you will go to login page.

Step to select the examination:

### Click your examination.

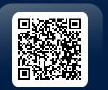

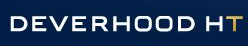

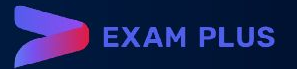

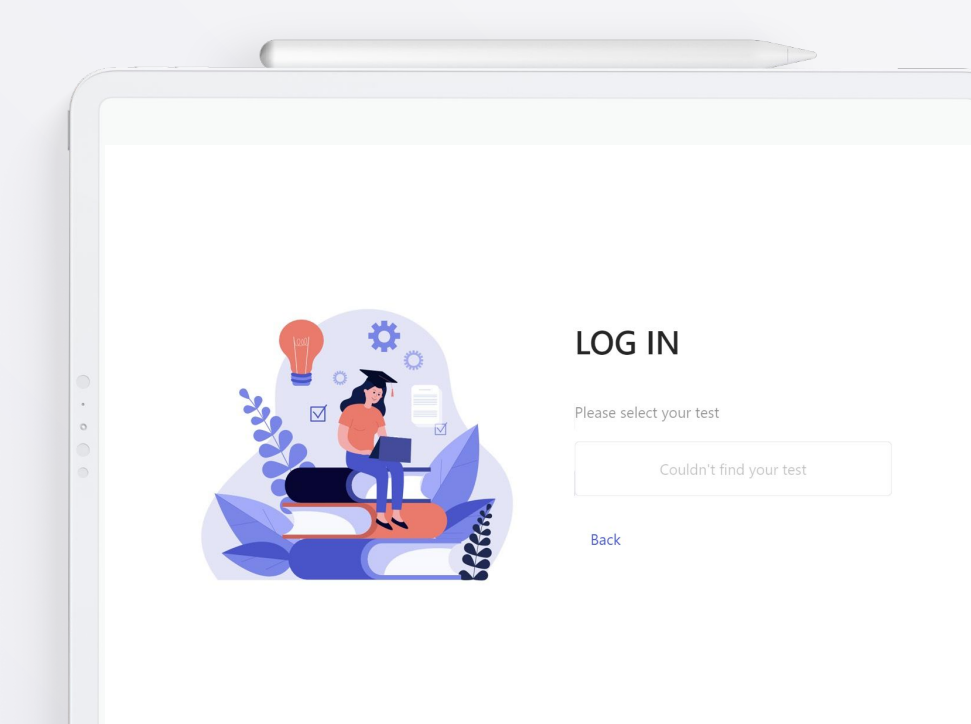

LINE

# Step to login and select examination.

After locking your screen, you will go to login page.

Step to select the examination:

### Couldn't find your test

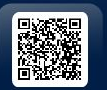

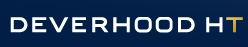

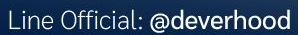

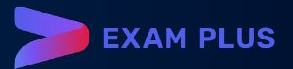

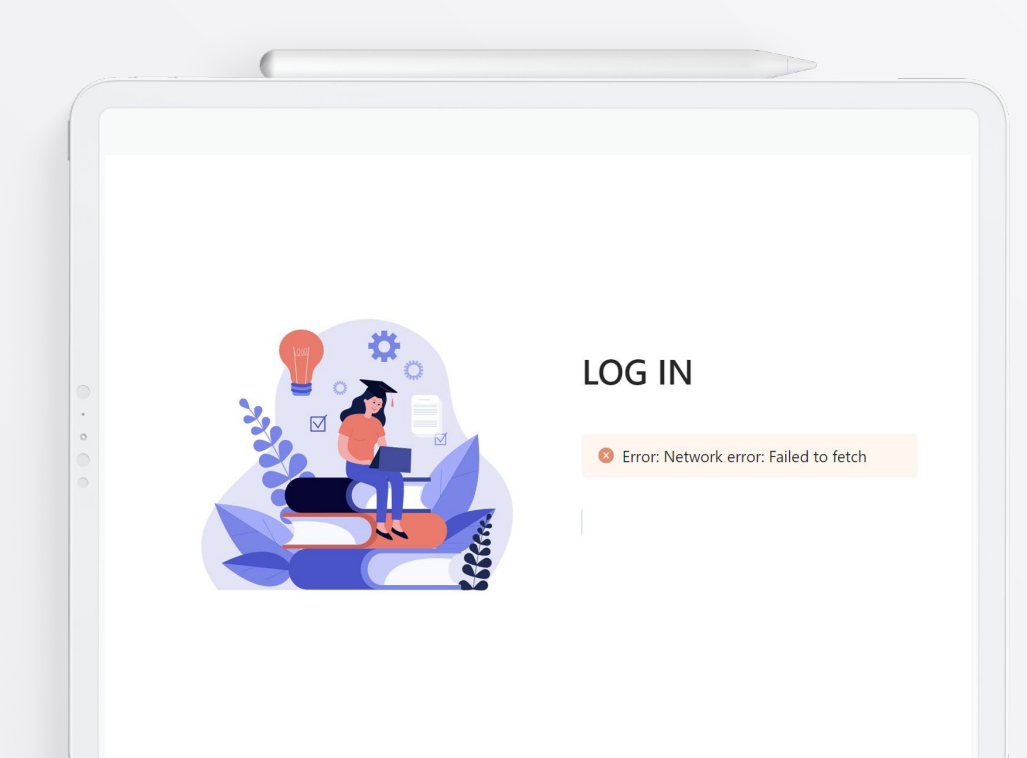

LINE

# Step to login and select examination.

After locking your screen, you will go to login page.

Step to select the examination:

### Network error

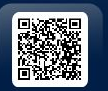

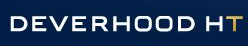

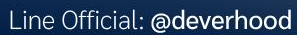

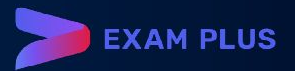

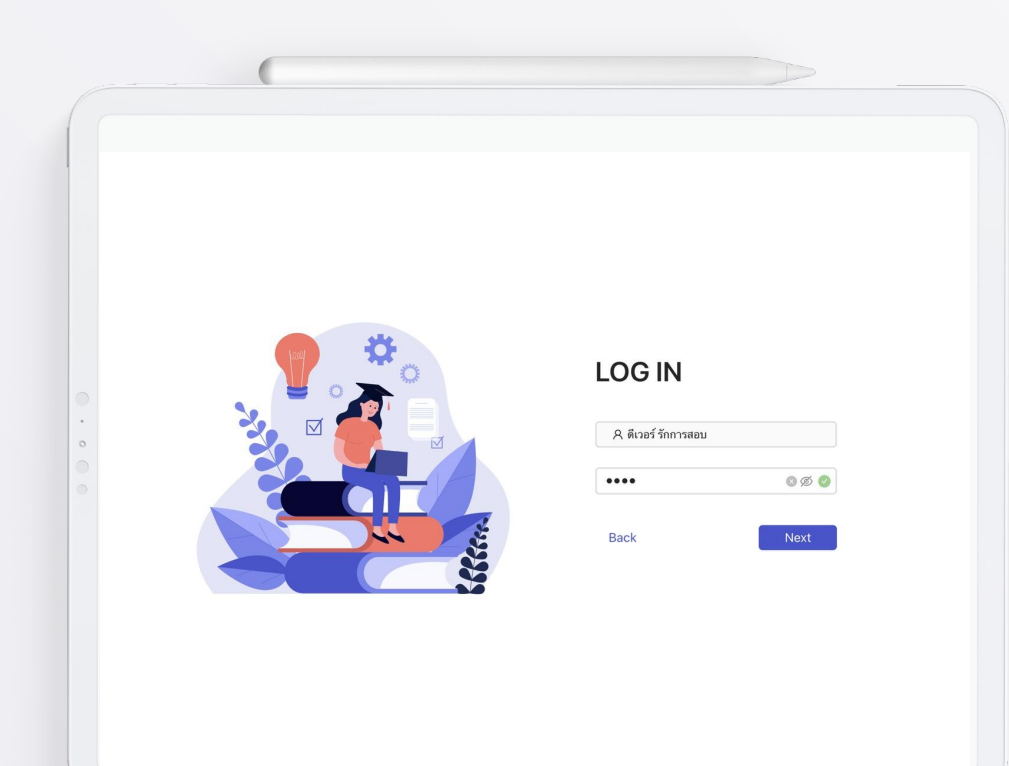

LINE

# Step to login and select examination.

This page shows your information.

#### Step to login:

Enter your password and then click NEXT.

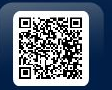

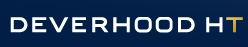

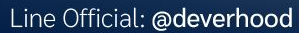

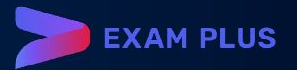

|                                                            |                                                   | การส                                     | อบ PLE-                                         | IP1 และ                   | PLE-PC1                  |                      |
|------------------------------------------------------------|---------------------------------------------------|------------------------------------------|-------------------------------------------------|---------------------------|--------------------------|----------------------|
|                                                            |                                                   | Decembe                                  | r 9th 2023, 9:00                                | am                        |                          |                      |
| คำสั่ง                                                     |                                                   |                                          |                                                 |                           |                          |                      |
| 1. ข้อสอบมี 12                                             | 0 ข้อ เป็นแบบ 5 ตัวเลือ                           | ก มีค่าดอบถูกต้องที่ส                    | <b>สุดเพียงข้อเดียว</b>                         |                           |                          |                      |
| <ol> <li>2. ไม่อนุญาตไม</li> <li>3. ไม่อนุญาตใม</li> </ol> | ไออกจากห้องสอบก่อนเ<br>ม้ใช้แฉพพลิเคชั่นหรือเค    | ≀มดเวลา ไม่ว่าจะกรย<br>รื่องคิดเอข       | นี้ไดทั้งสิน                                    |                           |                          |                      |
| 4. เวลา 9.00 น.                                            | . เมื่อกรรมการสอบประก                             | าศ "เริ่มเวลาสอบ" ผู้                    | ข้าสอบจึงลงมือทำได้                             |                           |                          |                      |
| 5. ระหว่างสอบา                                             | งากมีปัญหาให้ยกมือ แล                             | จะนั่งรอจนกว่ากรรมก                      | ารคุมสอบจะเดินไปหา                              |                           |                          |                      |
| 6. ห้ามจดข้อคว<br>7 เวลว 12 00 เ                           | ามที่เกี่ยวข้องหรือคัดละ<br>แบ่นื่อกรรมการสอบประ  | อกส่วนหนึ่งส่วนใดขอ<br>กาศ "หมุดเวลาสอบ" | เงข้อสอบออกไปจากห้อง<br>ให้ผู้เข้าสอบ submit ข้ | สอบ<br>สอบใบระบบ EvamPlus |                          |                      |
| ถ้าทำการใดซึ่งขัดผ                                         | ้ำสั่งข้างต้น จะถือว่า <u>ทุ</u> ฐ                | <u>ŝa</u>                                |                                                 |                           |                          |                      |
|                                                            |                                                   |                                          |                                                 |                           |                          |                      |
| ข้าพเจ้ารับทราบคำ<br>จะไม่ได้รับการตรา:                    | สั่ง และจะปฏิบัติตามค่า<br>อข่อสอบหรือคุณไร้บให้เ | สั่งของข้อสอบทุกปร<br>เอสอบเป็นโบตร      | ะการอย่างเคร่งครัด โดยส์                        | อเป็นส่วนหนึ่งของการส     | อบ การกระทำใดๆ ที่ผิดจาก | าคำสั่ง ข้าพเจ้ารับท |
| 40 CH (011011011)                                          | 100400410100(1010044                              |                                          |                                                 |                           |                          |                      |
|                                                            |                                                   |                                          |                                                 |                           |                          |                      |
| I agree to the                                             | terms and conditions                              |                                          |                                                 |                           |                          |                      |

LINE

## **Exam information**

Information page show examination name, date and time, instruction and consent form of this examination.

Tick the checkbox of agreement.

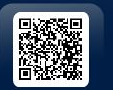

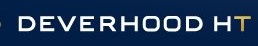

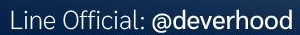

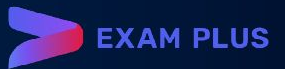

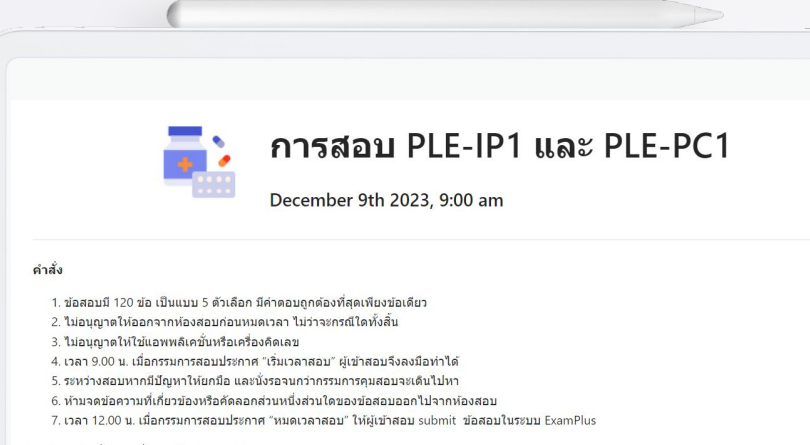

ถ้าทำการใดซึ่งขัดคำสั่งข้างต้น จะถือว่า<u>ทุจริต</u>

ข้าพเจ้ารับทราบคำสั่ง และจะปฏิบัติตามคำสั่งของข่อสอบทุกประการอย่างเคร่งครัด โดยถือเป็นส่วนหนึ่งของการสอบ การกระทำใดๆ ที่ผิดจากคำสั่ง ข้าพเจ้ารับทราบว่า จะไม่ได้รับการดรวจข่อสอบหรือถูกปรับให้ผลสอบเป็นโมฆะ

I agree to the terms and conditions

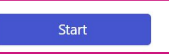

LINE

## Click START button to enter exam.

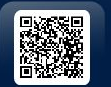

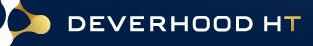

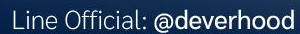

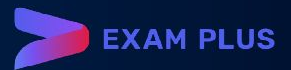

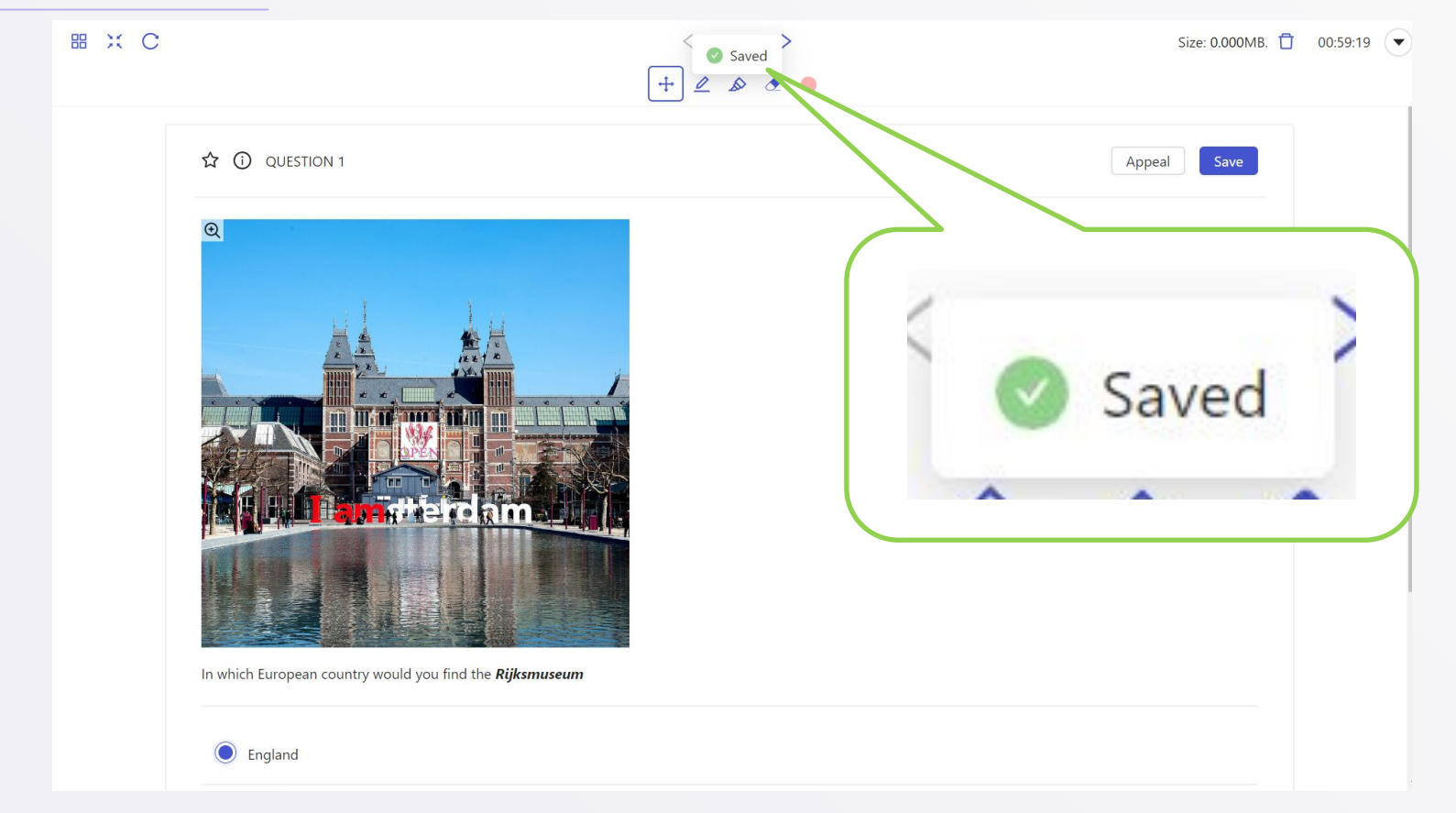

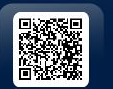

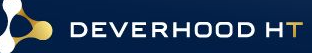

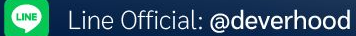

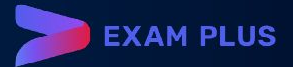

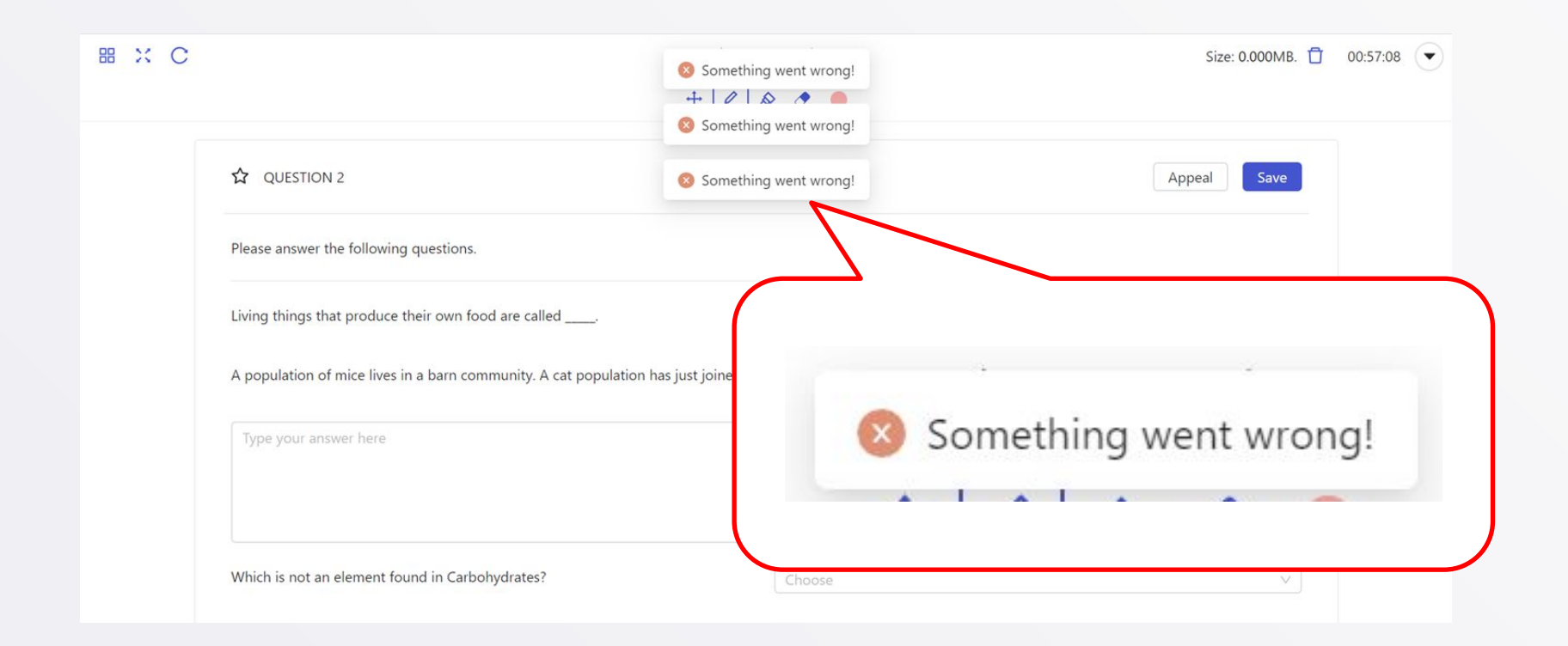

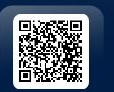

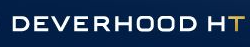

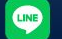

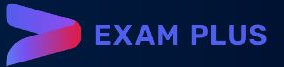

| < 1/7 >                                                      | Size: 0.000MB. 📋 05:56:14 |
|--------------------------------------------------------------|---------------------------|
| + 2 & •                                                      |                           |
| C QUESTION 1                                                 | Save                      |
| Group 2 True/False                                           |                           |
| จงพิจารณาข้อความต่อไปนี้ถูกหรือผิด                           |                           |
| แหลมสมิทรา ตั้งอยู่ที่ภูเก็ด<br>True False                   |                           |
| อุทยานแห่งชาติหมู่เกาะสิมิลัน ตั้งอยู่ที่พังงา<br>True False |                           |

## Exam window

Exam window contains function bar, tools bar and content of exam.

#### Function bar

On the top left of screen:

• Dashboard button

#### In the middle of the top of screen:

- Number of questions
- Stationary bar

#### On the top right of screen:

- Size bar
- Timer
- Menu button

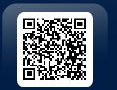

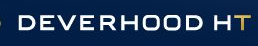

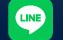

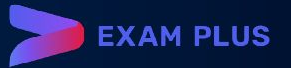

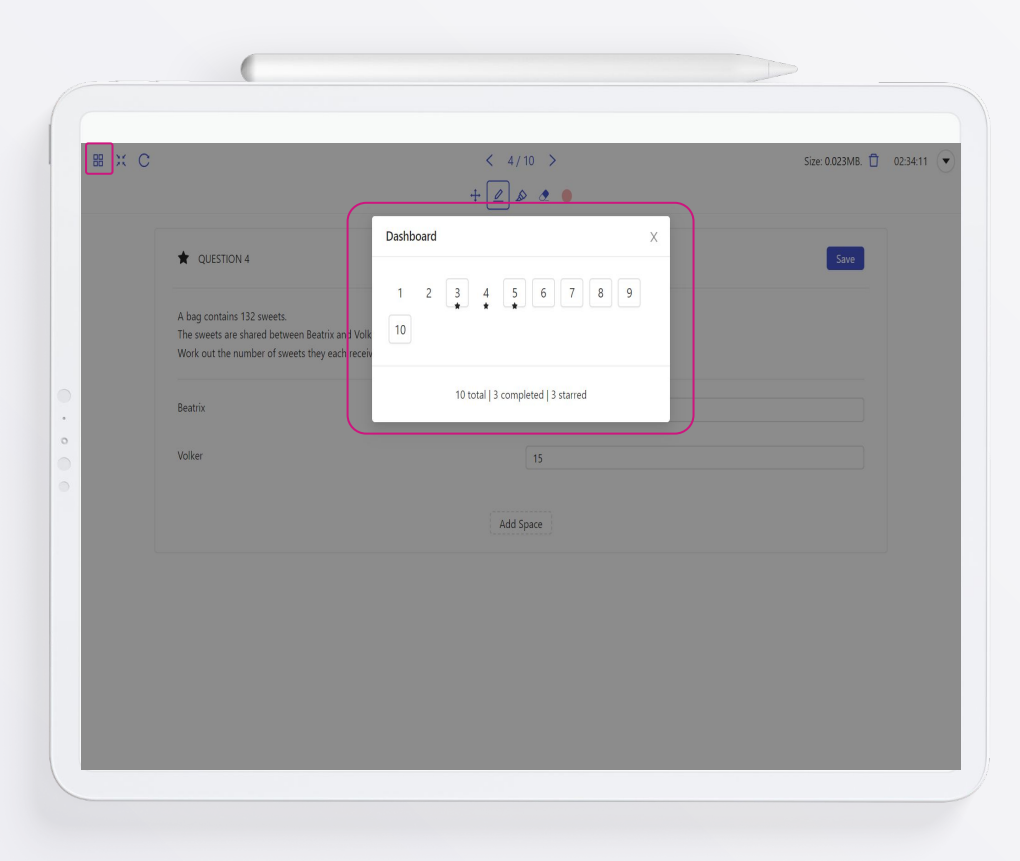

LINE

## **Dashboard function**

Dashboard show total number of questions.

- The number without frame is completed answer.
- The number with frame is uncompleted answer.
- The number with star icon is bookmarked question.

Click DASHBOARD button.

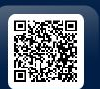

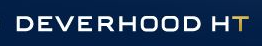

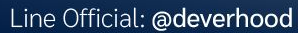

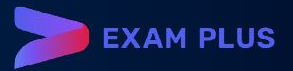

| 88 ( | ) X C                                                             | < 1/10 >                                                                           | Size: 0.000MB. 📋 17:00:52 🤇             |  |  |
|------|-------------------------------------------------------------------|------------------------------------------------------------------------------------|-----------------------------------------|--|--|
|      |                                                                   | + 2 & 2 •                                                                          |                                         |  |  |
|      | ☆ 🛈 QUESTION 1                                                    |                                                                                    | Save                                    |  |  |
|      | จงใช้บทความต่อไป                                                  | <b>ปนี้ตอบค</b> ำถาม                                                               |                                         |  |  |
|      | The Wonders of the Solar Sy<br>Article Excerpt : Explore the capt | <b>stem</b><br>ivating wonders of our solar system, from the majestic rin <u>c</u> | gs of Saturn to the turbulent storms on |  |  |
| •    | Jupiter. Journey through space an                                 | d uncover the unique features that make each planet and                            | celestial body truly extraordinary.     |  |  |
| •    | What is a prominent feature me                                    | ntioned in the article about Jupiter?                                              |                                         |  |  |
|      | lce rings                                                         |                                                                                    |                                         |  |  |
|      | Active volcanoes                                                  |                                                                                    |                                         |  |  |
|      | Turbulent storms                                                  |                                                                                    |                                         |  |  |
|      | Reddish soil                                                      |                                                                                    |                                         |  |  |
|      | Massive canyons                                                   |                                                                                    |                                         |  |  |
|      |                                                                   |                                                                                    |                                         |  |  |

LINE

## Size Bar

#### This button shows size of drawing/pencil notes.

- Examination(no section) >> It will permanently delete all drawing/pencil notes in all questions.
- Examination with section >> It will permanently delete all drawing/pencil notes in each section.

# Maximum size of drawing/pencil notes is 2MB.

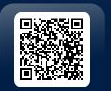

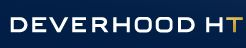

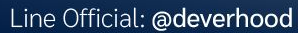

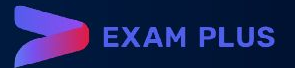

|    | (                                                            |                             |
|----|--------------------------------------------------------------|-----------------------------|
| 88 | < 1/7 ><br>+ <u>e</u> s e                                    | Size: 0.000MB. 📋 05:55:20 💌 |
|    | 다 QUESTION 1                                                 | Save                        |
|    | Group 2 True/False                                           |                             |
|    | จงพิจารณาซ้อความต่อไปนี้ถูกหรือมิด                           |                             |
| 0  | แหลมสมีทรา ตั้งอยู่ที่ภูเก็ต<br>True False                   |                             |
|    | อุทยานแห่งชาติหมู่เกาะสิมิลัน ตั้งอยู่ที่พังงา<br>True False |                             |
|    | พระธาตุแช่แห้ง ตั้งอยู่ที่ขอนแก่น<br>True False              |                             |

LINE

#### • Exam window

Exam window contains function bar, tools bar and content of exam.

#### In head of content

- Star mark: bookmarking question
- Question number
- Save button: normally auto save

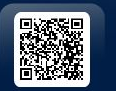

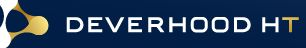

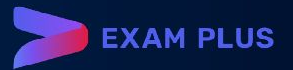

| 88  | < 1/7 > + @ & •                                              | Size: 0.000MB. 📋 05:55:20 💌 |
|-----|--------------------------------------------------------------|-----------------------------|
|     | QUESTION 1                                                   | Save                        |
|     | Group 2 True/False                                           |                             |
| ••• | จงพีจารณาข้อความต่อไปนี้ถูกหรือผิด                           |                             |
|     | แหลมสมีหรา ตั้งอยู่ที่ภูเก็ต<br>True False                   |                             |
|     | อุทยานแห่งชาติหมู่เกาะสิมิลัน ตั้งอยู่ที่พังงา<br>True False |                             |
|     | พระธาตุแช่นทั้ง ตั้งอยู่ที่ขอนแก่น<br>True False             |                             |

LINE

### Bookmark

The star is to bookmark the questions.

## Click STAR button.

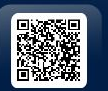

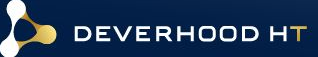

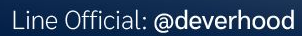

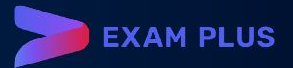

|    | (                                                             |                           |
|----|---------------------------------------------------------------|---------------------------|
| 88 | < 1/7 ><br>+ 2 & •                                            | Size: 0.000MB. 🗍 05:55:06 |
|    | ★ QUESTION 1                                                  | Save                      |
|    | Group 2 True/False                                            |                           |
|    | จงพิจารณาข้อความต่อไปนี้ถูกหรือผิด                            |                           |
|    | แหลมสมีหรา ตั้งอยู่ที่ภูเก็ด<br>True False                    |                           |
|    | อุทยานแห่งชาติหมู่เกาะสิมิลัน ตั้งอยู่ที่ทั้งงา<br>True False |                           |
|    | พระธาตุแช่แห้ง ตั้งอยู่ที่ขอนแก่น                             |                           |

LINE

## Bookmark

The star will change to be black.

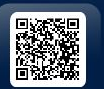

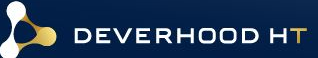

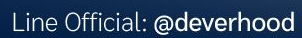

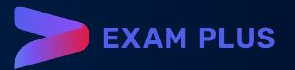

| () ; | < C                                                                                                    | < 1/10 >                                                                                                    | Size: 0.000MB. 📋                                                   | 17:00:52 |
|------|----------------------------------------------------------------------------------------------------|----------------------------------------------------------------------------------------------------|--------------------------------------------------------------------|----------|
|      |                                                                                                    | + 🖉 🔌 🗶 😐                                                                                                    |                                                                    |          |
|      | û QUESTION 1                                                                                              |                                                                                                    | Save                                                               |          |
|      | จงใข้บทความต่อไป                                                                                          | <b>ปนี้ตอบค</b> ำถาม                                                                                                    |                                                                    |          |
|      | The Wonders of the Solar Sy:<br>Article Excerpt : Explore the capti<br>Jupiter. Journey through space and | rstem<br>ivating wonders of our solar system, from the majestic rings of S<br>d uncover the unique features that make each planet and celest | Saturn to the turbulent storms on<br>ial body truly extraordinary. |          |
|      | What is a prominent feature men                                                                           | ntioned in the article about Jupiter?                                                                                                    |                                                                    |          |
|      | C Ice rings                                                                                               |                                                                                                    |                                                                    |          |
|      | Active volcanoes                                                                                          |                                                                                                    |                                                                    |          |
|      | Turbulent storms                                                                                          |                                                                                                    |                                                                    |          |
|      | Reddish soil                                                                                              |                                                                                                    |                                                                    |          |
|      | Massive canyons                                                                                           |                                                                                                    |                                                                    |          |

## Note from teacher

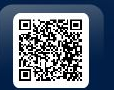

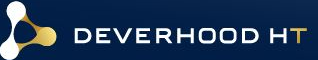

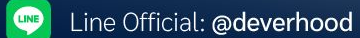

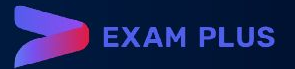

|    | (                                                            |                             |
|----|--------------------------------------------------------------|-----------------------------|
| 88 | < 1/7 >                                                      | Size: 0.000MB. 📋 05:54:22 💌 |
|    | Group 2 True/False                                           |                             |
|    | จงพิจารณาข้อความต่อไปนี้ถูกหรือผิด                           |                             |
|    | แหลมสมิหรา ตั้งอยู่ที่ภูเก็ต<br>True False                   |                             |
|    | อุทยานแห่งชาติหมู่เกาะสิมิตัน ตั้งอยู่ที่พังงา<br>True False |                             |
|    | พระธาตุแช่แห้ง ตั้งอยู่ที่ขอนแก่น<br>True False              |                             |
|    | Add Space                                                    |                             |
|    |                                                              |                             |

LINE

## Adding workspace

If you want some space for write something.

Click the ADD SPACE button.

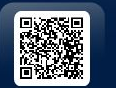

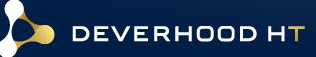

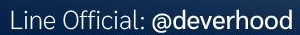

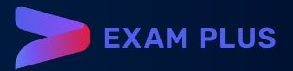

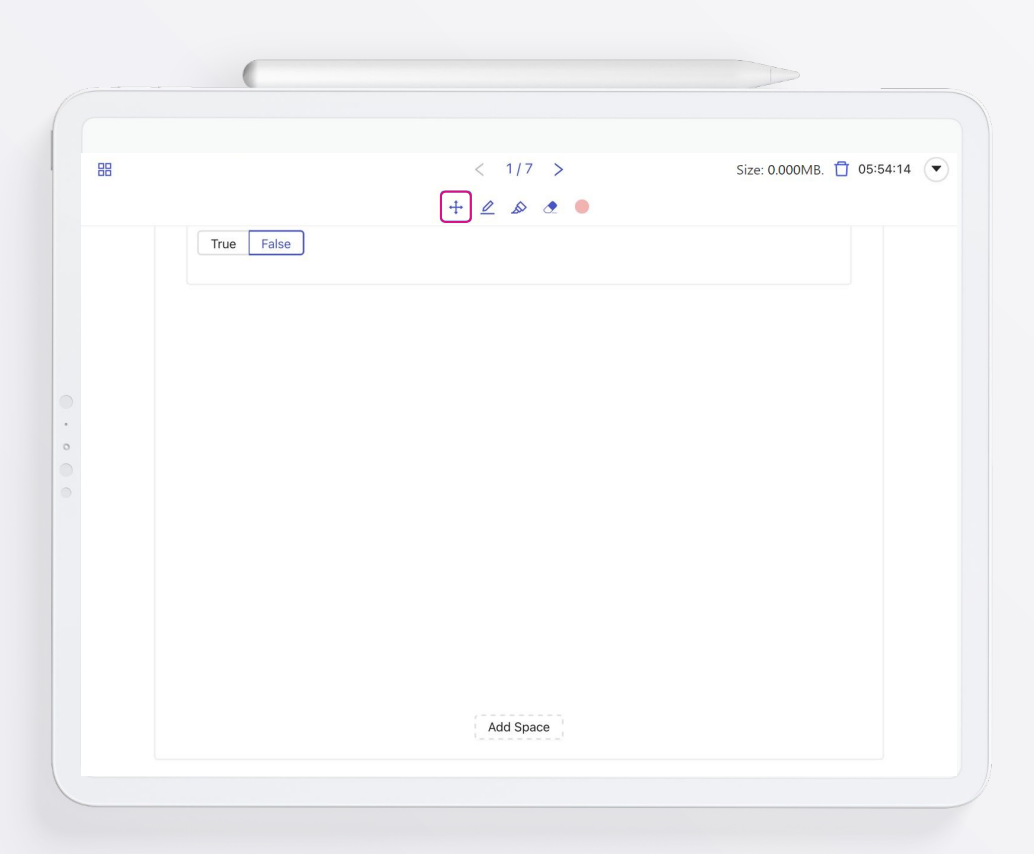

LINE

## Stationary bar

This bar contains 5 functions.

- Pen
- Highlighter
- Eraser
- Colour plate
- Transformation button

Click 1st button to TRANSFORM back to cursor.

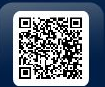

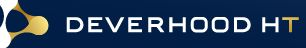

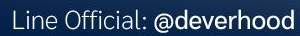

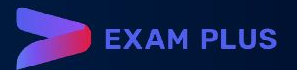

|    | (                    |                             |                                 |
|----|----------------------|-----------------------------|---------------------------------|
| 8  | < 1/7 ><br>+ 🖉 🖉 🗶 🔹 | Size: 0.000MB. 📋 05:54:00 💌 |                                 |
| Tr | rue False            |                             |                                 |
| •  | 275777               |                             | Click 2nd button for using PEN. |
|    |                      |                             |                                 |
|    | Add Space            |                             |                                 |

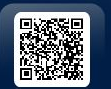

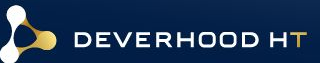

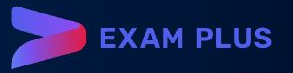

|    | (                           |                             |                                         |
|----|-----------------------------|-----------------------------|-----------------------------------------|
| 88 | < 1/7 ><br>+ <u>2</u> (2) • | Size: 0.000MB. 📋 05:53:42 💌 |                                         |
|    | True False                  |                             |                                         |
| •  | 17nn                        |                             | Click 3rd button for using HIGHLIGHTER. |
|    |                             |                             |                                         |
|    |                             |                             |                                         |
|    | Add Space                   |                             |                                         |
|    |                             |                             |                                         |

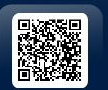

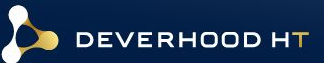

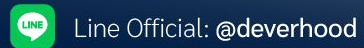

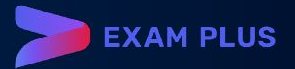

|     | (                       |                             |                                    |
|-----|-------------------------|-----------------------------|------------------------------------|
| 88  | < 1/7 ><br>+ <u>e</u> s | Size: 0.000MB. 📋 05:53:29 💽 |                                    |
|     | True False              |                             |                                    |
| • • |                         |                             | Click 4th button for using ERASER. |
|     |                         |                             |                                    |
|     | Add Space               |                             |                                    |

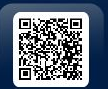

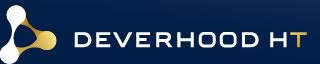

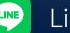

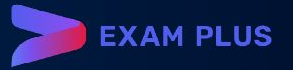

| (    |                    |                             |                                           |
|------|--------------------|-----------------------------|-------------------------------------------|
| #    | < 1/7 ><br>+ 🖉 🔊 💽 | Size: 0.000MB. 🗍 05:53:24 💽 |                                           |
| True | False              |                             |                                           |
| •    |                    |                             | Click circle button for selecting colour. |
|      |                    |                             |                                           |
|      |                    |                             |                                           |
|      | Add Space          |                             |                                           |

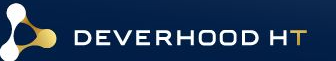

LINE

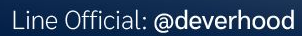

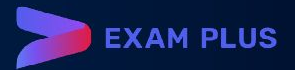

| 88 | < 7/7 >                        | Size: 0.000MB. 🗍 05:51:00         |  |
|----|--------------------------------|-----------------------------------|--|
|    | + 2 & .                        | <b>ดีเวอร์ รักการสอบ</b><br>pod01 |  |
|    | C QUESTION 7                   | Use dark background               |  |
|    |                                |                                   |  |
|    | Group 1 - MCQ                  |                                   |  |
|    | ผู้ปกครองสิงคโปร์โนอดีตคือใคร  |                                   |  |
|    | 🦳 เกาหลี                       |                                   |  |
|    |                                |                                   |  |
|    | 🔘 อังกฤษ                       |                                   |  |
|    | อังกฤษ<br>ผรั่งเศส             |                                   |  |
|    | อังกฤษ<br>ผรั่งเศล<br>โปรตุเกส |                                   |  |

LINE

## Mode of display

If you want change your display in dark mode.

Click USE DARK BACKGROUND tab in MENU button.

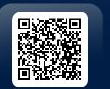

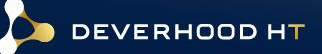

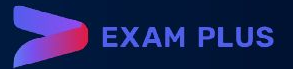

|                          | < 8/10 ><br>+ <u>e</u> & • • | Size: 0.02 MB, 🗍 01:104 |
|--------------------------|------------------------------|-------------------------|
|                          |                              | Save                    |
| f(x) = 3-2x              |                              |                         |
| g(x) = x <sup>2</sup> +5 |                              |                         |
| $h(x) = x^3$             |                              |                         |
|                          |                              |                         |
| 9, 6                     |                              |                         |
|                          |                              |                         |
|                          |                              |                         |
|                          |                              |                         |
|                          |                              |                         |
|                          | Add Space                    |                         |
|                          |                              |                         |
|                          |                              |                         |

LINE

## Mode of display

Your display will change to dark mode. You can switch back to light mode by the same way.

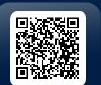

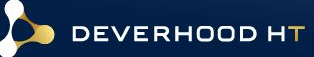

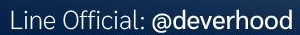

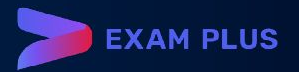

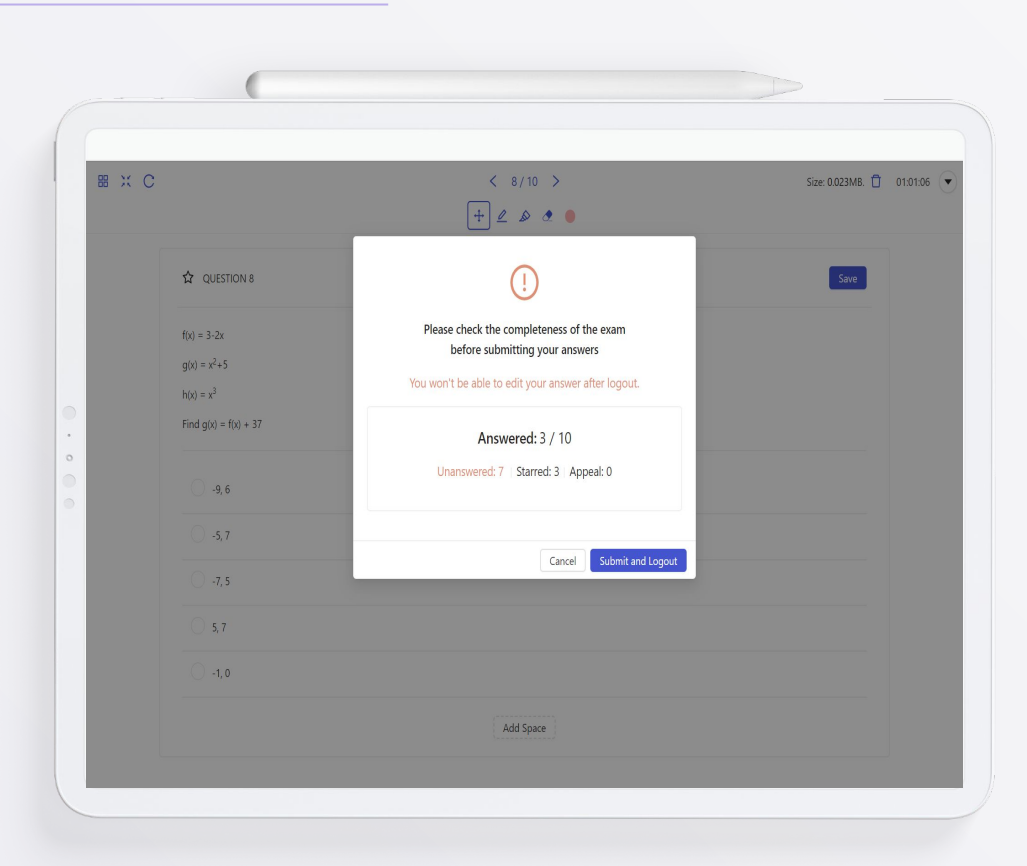

LINE

### • Step to submit and logout

After click submit and logout, the pop-up window will show summary of answers and the number of completed, uncompleted and starred questions.

Click SUBMIT AND LOGOUT button.

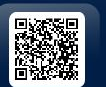

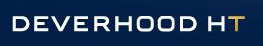

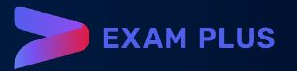

|   |                                           | Logout page          |
|---|-------------------------------------------|----------------------|
|   | ระบบได้รับคำตอบของท่านแล้ว<br>Go to Login |                      |
|   |                                           | Click GO TO LOGIN to |
| • |                                           | back to login page.  |
|   |                                           |                      |
|   |                                           |                      |
|   |                                           |                      |

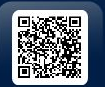

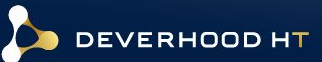

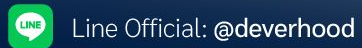

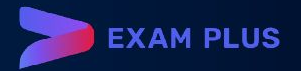

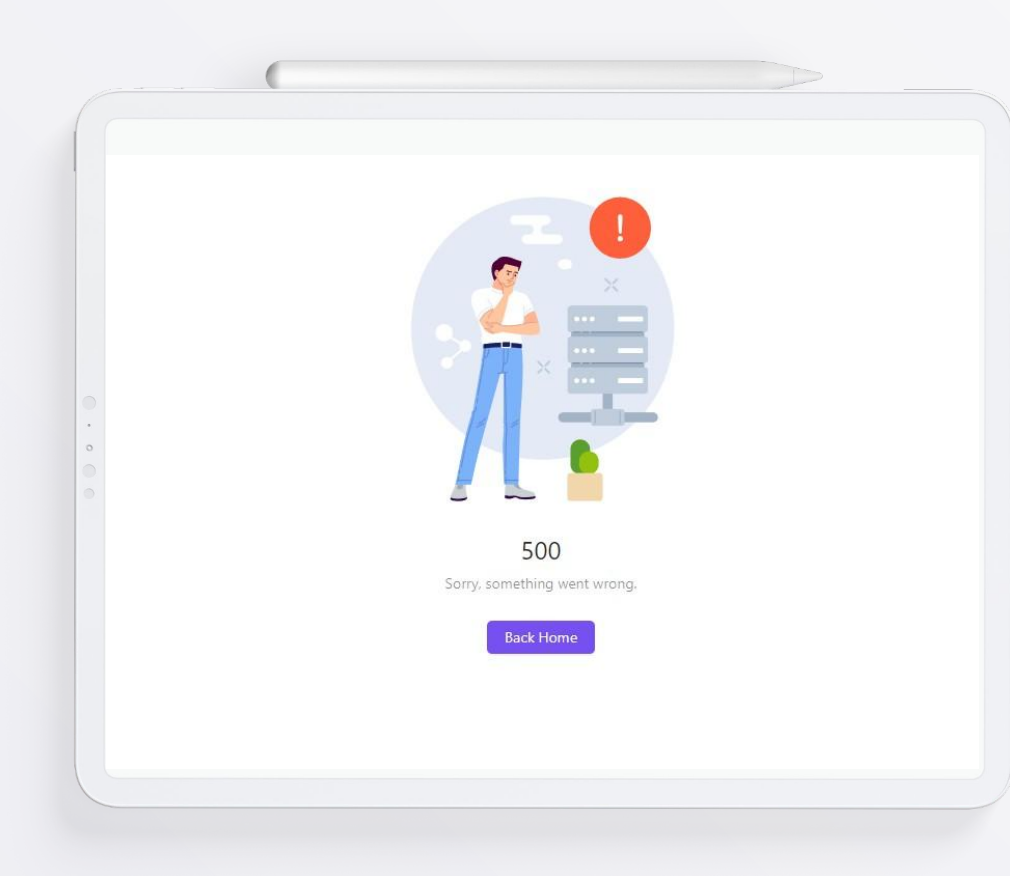

LINE

Your answer has been successfully submitted. Please disregard this message.

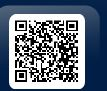

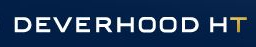

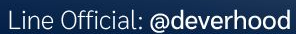

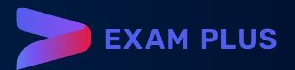

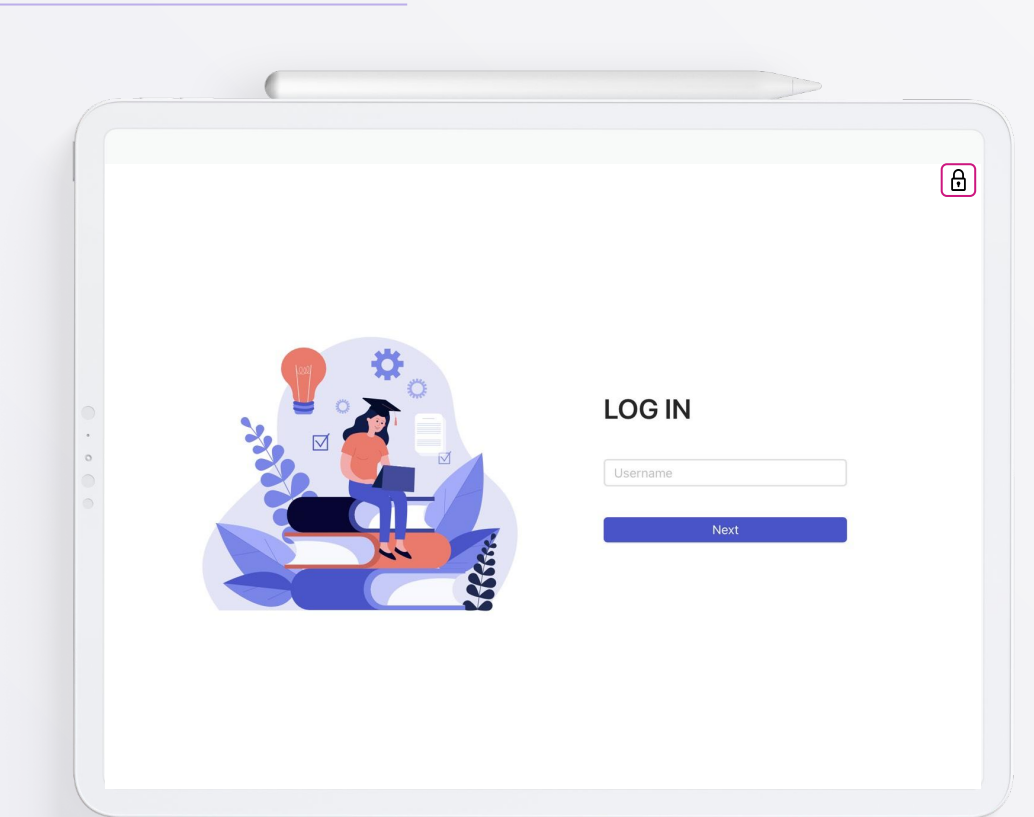

LINE

## Back to login page

To unlock Exam Pod, your proctor or teacher will send unlock password to you after the examination was ended.

#### On the top right of screen

Click Lock icon and enter unlock password.

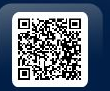

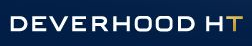

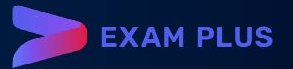

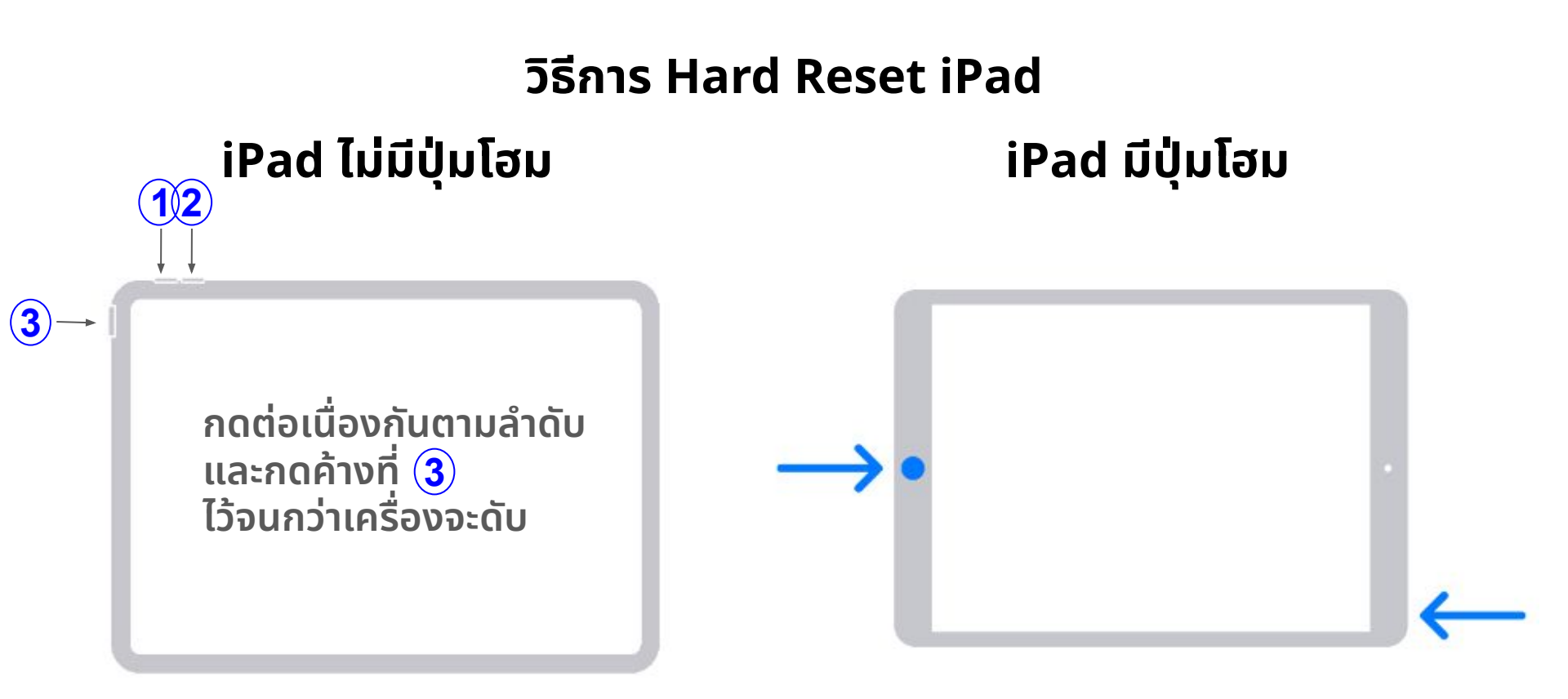

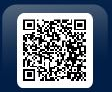

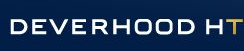

LINE

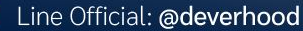

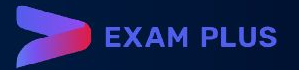